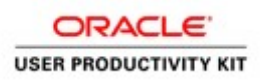

# Table of Contents

| Supplier Management &   | z SQM              | 1 |
|-------------------------|--------------------|---|
| For Current Suppliers   | 8.5.19             | 1 |
| Respond to an Assessmen | it as a Consultant | 1 |

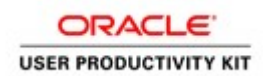

# Supplier Management & SQM

### For Current Suppliers \_ 8.5.19

#### Respond to an Assessment as a Consultant

#### Procedure

This video will walk you through the process of responding to an assessment as a **Consultant** in ACCO Oracle Cloud.

| engineered<br>systems |      |                                      |                                                                                                    |                                                                                                    |   | â | 9 |  |
|-----------------------|------|--------------------------------------|----------------------------------------------------------------------------------------------------|----------------------------------------------------------------------------------------------------|---|---|---|--|
|                       | G    | ood afternoo                         | on, Lucy Danielian                                                                                                    | l.                                                                                                   |   |   |   |  |
|                       | Su   | oplier Portal Tools                  | Others                                                                                                    |                                                                                                    |   |   |   |  |
|                       | A141 |                                      |                                                                                                    |                                                                                                    |   |   |   |  |
|                       | Th   | Supplier Portal                      | +                                                                                                    |                                                                                                    |   |   |   |  |
| 211.5                 |      | Assigned to Me<br>2<br>Created by Me | realized and the second second | Ywww.day X<br>m<br>Supplier Contact User<br>Account for ACCO<br>Engineered Systems<br>Enterprise was | - | • |   |  |
|                       |      | 0                                    | Dismiss                                                                                                    | Dismiss<br>20 au                                                                                     |   |   |   |  |

| Step | Action                                                                                       |
|------|----------------------------------------------------------------------------------------------|
| 1.   | Click the <b>Tools</b> tab.                                                                  |
|      |                                                                                              |
| 2.   | Click the Worklist menu icon.                                                                |
|      | Worklist                                                                                     |
|      |                                                                                              |
| 3.   | On the "Worklist: Notification and Approvals" screen, your most recent notifications appear. |
|      | Click the You Are Invited to Respond to Questionnaire link.                                  |
|      | You Are Invited to Respond to Questionnaire UPK Assessment - Consultant (I1004)              |

# Training Guide Supplier Management & SQM

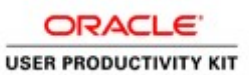

|                |                                                                                 |                                                                                    |                                |                                                                                        |                                       | - /                                        | ×       |
|----------------|---------------------------------------------------------------------------------|------------------------------------------------------------------------------------|--------------------------------|----------------------------------------------------------------------------------------|---------------------------------------|--------------------------------------------|---------|
| <b>(-)</b> (-) | Ø You Are Invited to Respond to Questionnaire UPK.                              | Assessment - Consultant (11094) - Internet Explorer                                |                                |                                                                                        |                                       | – 🗆 ×                                      | : 🗟 🙂   |
| ACCO           | https://ekkt.fa.usil.oraclecloud.com/TscmUl/Taces/                              | adt task-flow?lipmWorklistTaskid+aa?d89b3-6075-4d26-ba34-b02725744a0e8bp           | mWorkSstContext+000c           | bi11-100c-469a-9ce0-c279ce1af19558855865588558855845656574470567WP5gyUeGPAL8q          | LENJOHTGARTNON25%2Fa7792FyQb          | 3qRaFIfcKMW6atdkGrqnW8GdugZRHmp5EG         | à       |
| 80             | ron<br>You Are Invited to Respond to Qu                                         | uestionnaire UPK Assessment - Consultant (I10                                      | 04)                            |                                                                                        |                                       | Dismiss                                    | li v    |
| Worklist       | Details                                                                         |                                                                                    |                                |                                                                                        |                                       |                                            |         |
|                | Assignee                                                                        | Lucy Danielian                                                                     | Questionnaire Title            | UPK Assessment - Consultant                                                            | Supplier Suntet Electric              | I Company Inc                              |         |
| My Tasks       | From                                                                            | Jethry Weaker                                                                      | Procurement BU                 | ACCO Engineered Systems                                                                | Supplier Site                         |                                            | 0       |
|                | Assigned Date                                                                   | 8/5/19 2:44 PM                                                                     | Response Due Date              |                                                                                        | Supplier Contact Lucy Daniellan       |                                            |         |
|                | Expiration Date                                                                 | 964/19 2:44 PM                                                                     |                                |                                                                                        |                                       |                                            |         |
|                | Task Number                                                                     | 200065                                                                             |                                |                                                                                        |                                       |                                            |         |
| U 9            |                                                                                 |                                                                                    |                                |                                                                                        |                                       |                                            | M       |
| 8              | Recommended Actions                                                             |                                                                                    |                                |                                                                                        |                                       |                                            | м       |
|                | <ul> <li>Respond to Questionnaire</li> </ul>                                    |                                                                                    |                                |                                                                                        |                                       |                                            |         |
|                | Instation                                                                       |                                                                                    |                                |                                                                                        |                                       |                                            |         |
|                | Invitation                                                                      |                                                                                    |                                |                                                                                        |                                       |                                            |         |
|                | Greetings,                                                                      |                                                                                    |                                |                                                                                        |                                       |                                            |         |
|                | You are receiving this notification from company ACC in the evaluation process. | CO Engineered Systems Enterprise because you are the contact for supplier Su       | nbelt Electrical Company       | inc. We have identified your company as one that our organization would like to furthe | r evaluate, and we hope you can provi | de us with information that will be useful |         |
|                |                                                                                 |                                                                                    |                                |                                                                                        |                                       |                                            |         |
|                | Access the questionnaire by following the recommen                              | ided actions. We look forward to receiving your response.                          |                                |                                                                                        |                                       |                                            |         |
|                | If you do not word to provide fature collipstices, or we                        | cuid like up to redirect this manness to norther corner in user correctedies, with | a to use of this second orbits | or instanting the cost of the                                                          |                                       |                                            |         |
|                | a yee of the state of the state interesting, or a                               |                                                                                    |                                |                                                                                        |                                       |                                            |         |
|                | Thank you.                                                                      |                                                                                    |                                |                                                                                        |                                       |                                            |         |
|                | Jeffrey Weaker                                                                  |                                                                                    |                                |                                                                                        |                                       |                                            |         |
|                |                                                                                 |                                                                                    |                                |                                                                                        |                                       |                                            |         |
|                |                                                                                 |                                                                                    |                                |                                                                                        |                                       |                                            |         |
|                |                                                                                 |                                                                                    |                                |                                                                                        |                                       |                                            |         |
|                |                                                                                 |                                                                                    |                                |                                                                                        |                                       |                                            |         |
|                |                                                                                 |                                                                                    |                                |                                                                                        |                                       |                                            |         |
|                |                                                                                 |                                                                                    |                                |                                                                                        |                                       |                                            |         |
|                |                                                                                 |                                                                                    |                                |                                                                                        |                                       |                                            |         |
|                |                                                                                 |                                                                                    |                                |                                                                                        |                                       |                                            |         |
|                | https://ekkt.fa.us2.oraclecloud.com/fscmUl/faces/Fn                             | dOverview11nd=1\252FWEB_INF1\252Foracle1\252Fapps1\252Fprc1\252Fprcq1\25           | Fresponses%252Fpublic          | UN25                                                                                   |                                       |                                            |         |
|                |                                                                                 |                                                                                    |                                |                                                                                        |                                       |                                            |         |
| <b>#</b> 2     | o 🤌 🛤 🐐 🗃                                                                       |                                                                                    |                                |                                                                                        | R.                                    | 156 Pi                                     | M<br>19 |

| Step | Action                                          |
|------|-------------------------------------------------|
| 4.   | Click the <b>Respond to Questionnaire</b> link. |
|      | Respond to Questionnaire                        |

| ्रि) 🕕 🖻 https://dilit.its.us2.onacheckoud.com/?scm?A/taces/?redDverview?ired="SiZNFWID=PHF_P = 🔒 C 🛛 🚾 Respond to Question | naine_ ×                                                                            | - <b>5</b> ×<br>公公回●                          |
|----------------------------------------------------------------------------------------------------|-------------------------------------------------------------------------------------|-----------------------------------------------|
| 🚖 🚍 ACCO - Prod 🚍 ACCO - Test                                                                                               |                                                                                     |                                               |
| and engineered systems                                                                                                    |                                                                                     | n 🧐 💷 -                                       |
| Respond to Questionnaire: UPK Assessment - Consultant                                                                       |                                                                                     | Save Save and Close Subgal Cancel             |
| 4 Questionnaire                                                                                                    |                                                                                     | Time Zone Pacific Standard Time               |
| Title UPX Assessment - Consultant<br>Procurrentent BU ACCO Engineered Systems<br>Ranguested By Jeffrey Wooker               | Supplier Stubet Electrical Company Inc<br>Supplier Site<br>Responder Lucy Danielium | Status Draft<br>Dan Date<br>Attachments None  |
| Questions<br>Acco. w.e                                                                                                    |                                                                                     | Progress Section ( 1.ACCO - W-9               |
| <ol> <li>Protes diract VIP         <ul> <li>Annyonia Adatatamini Mont of             <ul></ul></li></ul></li></ol>          |                                                                                     |                                               |
|                                                                                                    |                                                                                     | 6000 ( 1.000-00 )                             |
|                                                                                                    |                                                                                     | <b>B # 00</b> • <b>A</b> = 14 <sup>1070</sup> |

| Step | Action                                                                                                    |
|------|----------------------------------------------------------------------------------------------------|
| 5.   | On the " <b>Respond to Questionnaire</b> " screen, you will see the intial questions available for your response. |
|      | Under the first question regarding your W9, Click the Add (+) icon.                                               |
| 6.   | Click the <b>Add</b> button.                                                                                      |
|      | +                                                                                                    |

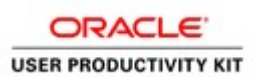

| Step | Action                                                                          |
|------|---------------------------------------------------------------------------------|
| 7.   | Click in the *File Name or URL field.                                           |
|      | (To search and locate the W9 form/document saved on your local computer) Browse |

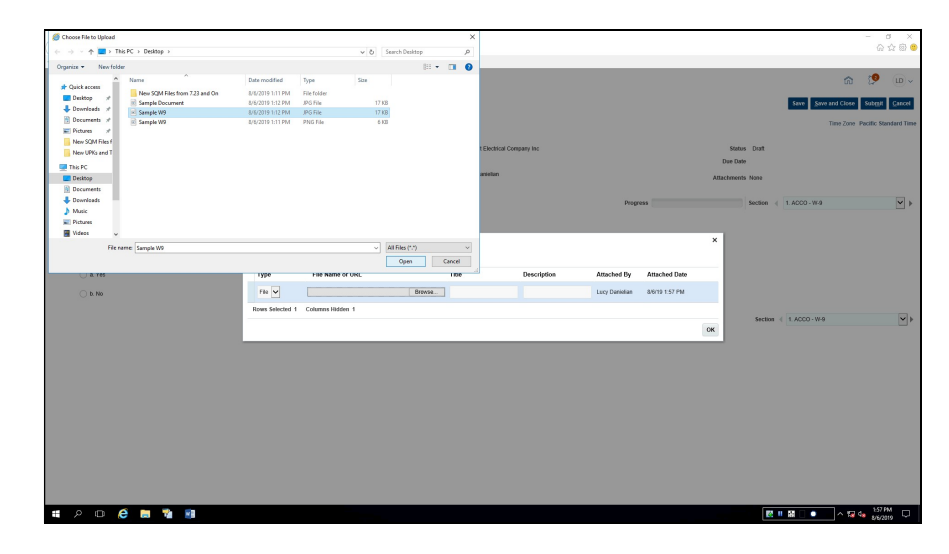

| Step | Action                                               |
|------|------------------------------------------------------|
| 8.   | Navigate to the desired file on your local computer. |
|      | Click the desired File.                              |
|      | Sample W9                                            |
| 9.   | Click the <b>Open</b> button.                        |
|      | Open                                                 |

# Training Guide Supplier Management & SQM

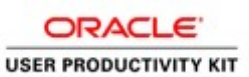

| 🕞 🛞 🖻 https://ekk.ta.uci.oraclecioud.com/Tocrelii/Taceu/Ted/Dverview?                                                                                        | tode N252FWEB-INF (P × ≜ C) Strepond to Questionnaire                                                                                    | ×                                                                                 | -<br>@                                                                                       | 3 ×<br>☆⊜⊜ |
|----------------------------------------------------------------------------------------------------|----------------------------------------------------------------------------------------------------|-----------------------------------------------------------------------------------|----------------------------------------------------------------------------------------------|------------|
| acco engineered<br>systems                                                                                                    |                                                                                                    |                                                                                   | n 🦻                                                                                          | (L) ~      |
| Respond to Questionnaire: UPK Assessment - C                                                                                                    | Consultant                                                                                                    |                                                                                   | Save Save and Close Subgri                                                                   | Cancel     |
| <ul> <li>A Questionnaire</li> <li>Tate UPK Assessment - Constant<br/>Processent 80 ACCO Espineerd System:<br/>Requested by Justiny Weaker</li> </ul>         |                                                                                                    | Supplier Statet Electrical Company Inc<br>Supplier Site<br>Responder Lucy Canadan | States Dout<br>Dea Care<br>Attachments None                                                  |            |
| Questions<br>Accow.e                                                                                                    |                                                                                                    |                                                                                   | Progress Section + 1.AC00-W/B                                                                | *          |
| <ul> <li>1. Proce attack at Wé</li> <li><sup>1</sup> Receives distances from 4.</li> <li>2. Any on extended lab Papering, Patients is a Strugt the</li></ul> | Reporte Attachments<br>Addres + vars + + ×<br>Type ** File have to URL<br>new Samper 02-00 Statement<br>Reen Selected 1 Colones Holder 1 | Tile Description                                                                  | X<br>Alleched fly Assuched (bain<br>Lucy Davalas 45/07/13/74<br>(K)<br>Section ( 1.6/20/10/9 | ¥          |
|                                                                                                    |                                                                                                    |                                                                                   |                                                                                              |            |

| Step | Action                                                                                                    |
|------|----------------------------------------------------------------------------------------------------|
| 10.  | Click in the <b>Description</b> field.                                                                                                    |
| 11.  | Type in the desired <b>Description</b> of the document to be uploaded.<br>Enter the desired information into the <b>Description</b> field. Enter " <b>W9</b> ".         |
| 12.  | Click the OK button.                                                                                                    |
| 13.  | The second question asks if you are "an Individual, Sole Propietor, Partnership<br>or a Single Member LLC"?<br>Make your desired selection.<br>Click the a. Yes option. |
| 14.  | A secondary question automatically expands, "Enter your 1099 Name"<br>Click in the <b>Response</b> field.                                                               |
| 15.  | Enter your 1099 name. Please make sure this name matches the name on your W9.<br>(In this example, we used the generic name "Sample 1099 Name")                         |
| 16.  | To view the next section of questions to respond to,<br>Click the Section Name list.<br>1. ACCO - W-9                                                                   |
| 17.  | Click the <b>2.</b> ACCO - Certificate of Insurance - Exhibit P list item.<br>2. ACCO - Certificate of Insurance - Exhibit P                                            |

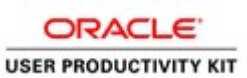

| Step | Action                                                                                                    |
|------|----------------------------------------------------------------------------------------------------|
| 18.  | On the ACCO - Certificate of Insurance section, under question #3 regarding the attachment of your Certificate of Insurace, |
|      | Click the Add (+) icon.                                                                                                    |
|      |                                                                                                    |
| 19.  | Click the Add button.                                                                                                    |
|      | +                                                                                                    |
| 20.  | Click in the *File Name or URL field.                                                                                       |
|      | (To search and locate the form/document saved on your local computer)                                                       |
|      | Browse                                                                                                    |

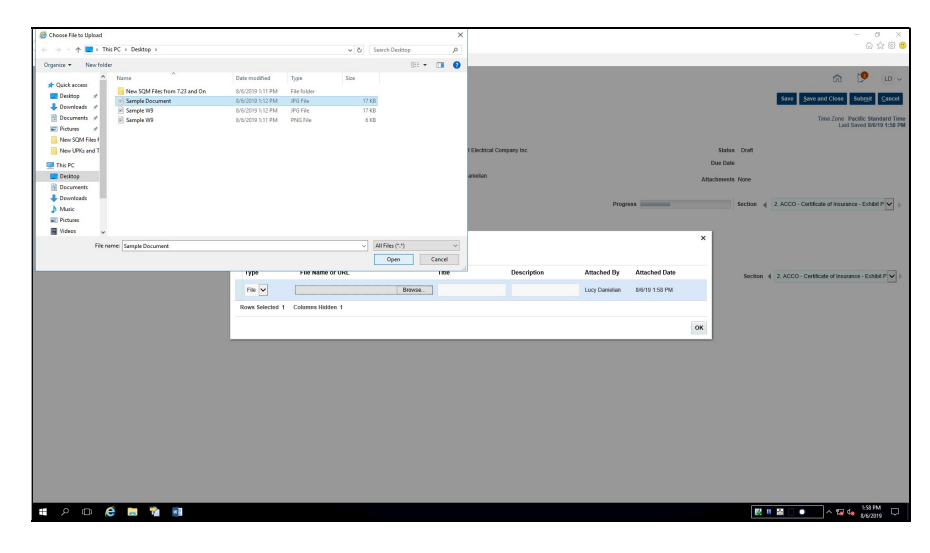

| Step | Action                                                                          |
|------|---------------------------------------------------------------------------------|
| 21.  | Navigate to the desired file on your local computer.<br>Click the desired File. |
| 22.  | Click the <b>Open</b> button. Open                                              |

# Training Guide Supplier Management & SQM

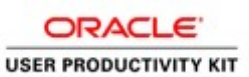

| 🗲 🛞 🖻 https://ekit.fs.us2.osacleckoud.c                                       | <b>sm</b> TscmU/tacepTndOveniew?            | ndu 15252FWEB-INF ,Ø | - 🗟 C \Xi Respond to | a Questionnaire: × |                              |             |                |                |           |           |                              | - 8 ×                    |
|-------------------------------------------------------------------------------|---------------------------------------------|----------------------|----------------------|--------------------|------------------------------|-------------|----------------|----------------|-----------|-----------|------------------------------|--------------------------|
| 🐅 🚍 ACCO - Prod 🚍 ACCO - Test                                                 |                                             |                      |                      |                    |                              |             |                |                |           |           |                              |                          |
| engineered<br>systems                                                         |                                             |                      |                      |                    |                              |             |                |                |           |           | â                            | · 👂 🔟 ·                  |
| Respond to Questionnaire: U                                                   | IPK Assessment - C                          | onsultant            |                      |                    |                              |             |                |                |           |           | Save Seve and Clos           | e Subrait Cancel         |
|                                                                               |                                             |                      |                      |                    |                              |             |                |                |           |           |                              | . Courter dans dans Time |
| 4 Questionnaire                                                               |                                             |                      |                      |                    |                              |             |                |                |           |           |                              | ant Saved D/6/19 1:58 PM |
| Title                                                                         | UPK Assessment - Consultant                 |                      |                      | Sup                | piller Sunbell Electrical Co | mpany Inc   |                |                | State     | is Draft  |                              |                          |
| Procurement BU                                                                | ACCO Engineered Systems                     |                      |                      | Supplier           | Site                         |             |                |                | Due De    | le .      |                              |                          |
| Requested By                                                                  | Jeffrey Weakor                              |                      |                      | Respo              | nder Lucy Daniellan          |             |                |                | Attachmen | ts None   |                              |                          |
|                                                                               |                                             |                      |                      |                    |                              |             |                |                |           |           |                              |                          |
| Questions                                                                     |                                             |                      |                      |                    |                              |             | Progr          |                |           | Section 4 | 2. ACCO - Certificate of Ins | arance - Exhibit P 💌 👂   |
| ACCO - Certificate of Insurance - Exhibit P                                   |                                             |                      |                      |                    |                              |             |                |                |           |           |                              |                          |
| 3. Please attach a Certificate of Insur<br>Attachments Exhibit P - Consultant | ance and set of Endorsements (<br>6 Insuran | Response Attachn     | ients                |                    |                              |             |                |                | ×         |           |                              |                          |
| * Response Attachments N002-                                                  |                                             | Actions v View v     | + ×                  |                    |                              |             |                |                |           |           |                              |                          |
|                                                                               |                                             | Type                 | * File Name or URL   |                    | Title                        | Description | Attached By    | Attached Date  |           | Section 4 | 2. ACCD - Certificate of In  | sutance - Exhibit P      |
|                                                                               |                                             | File 🗸               | Sample Document.JPG  | Update             | Bample Document.JPC x        |             | Lucy Danielian | 8/6/19 1.58 PM |           |           |                              |                          |
|                                                                               |                                             | Rows Selected 1      | Columns Hidden 1     |                    |                              |             |                |                |           |           |                              |                          |
|                                                                               |                                             |                      |                      |                    |                              |             |                |                | OK        |           |                              |                          |
|                                                                               |                                             |                      |                      |                    |                              |             |                |                |           |           |                              |                          |
|                                                                               |                                             |                      |                      |                    |                              |             |                |                |           |           |                              |                          |
|                                                                               |                                             |                      |                      |                    |                              |             |                |                |           |           |                              |                          |
|                                                                               |                                             |                      |                      |                    |                              |             |                |                |           |           |                              |                          |
|                                                                               |                                             |                      |                      |                    |                              |             |                |                |           |           |                              |                          |
|                                                                               |                                             |                      |                      |                    |                              |             |                |                |           |           |                              |                          |
|                                                                               |                                             |                      |                      |                    |                              |             |                |                |           |           |                              |                          |
|                                                                               |                                             |                      |                      |                    |                              |             |                |                |           |           |                              |                          |
|                                                                               |                                             |                      |                      |                    |                              |             |                |                |           |           |                              |                          |
|                                                                               |                                             |                      |                      |                    |                              |             |                |                |           |           |                              |                          |
|                                                                               |                                             |                      |                      |                    |                              |             |                |                |           |           |                              |                          |
|                                                                               |                                             |                      |                      |                    |                              |             |                |                |           |           |                              |                          |
| II 2 0 🤗 📑 🎙                                                                  |                                             |                      |                      |                    |                              |             |                |                |           | <b>10</b> |                              | 4 58 PM                  |

| Step | Action                                                                                                    |
|------|----------------------------------------------------------------------------------------------------|
| 23.  | Click in the <b>Description</b> field.                                                                                                    |
| 24.  | Type in the desired <b>Description</b> of the document to be uploaded.Enter the desired information into the <b>Description</b> field. Enter "Cert of Insurance".                     |
| 25.  | Click the <b>OK</b> button.                                                                                                    |
| 26.  | Click the Section drop-down link to ensure there aren't any additional sections requiring response.<br>Click the Section Name list.<br>2. ACCO - Certificate of Insurance - Exhibit P |
| 27.  | Click the Submit button.                                                                                                    |
| 28.  | Click the <b>OK</b> button.                                                                                                    |
| 29.  | You have now completed the exercise.<br>End of Procedure.                                                                                                    |